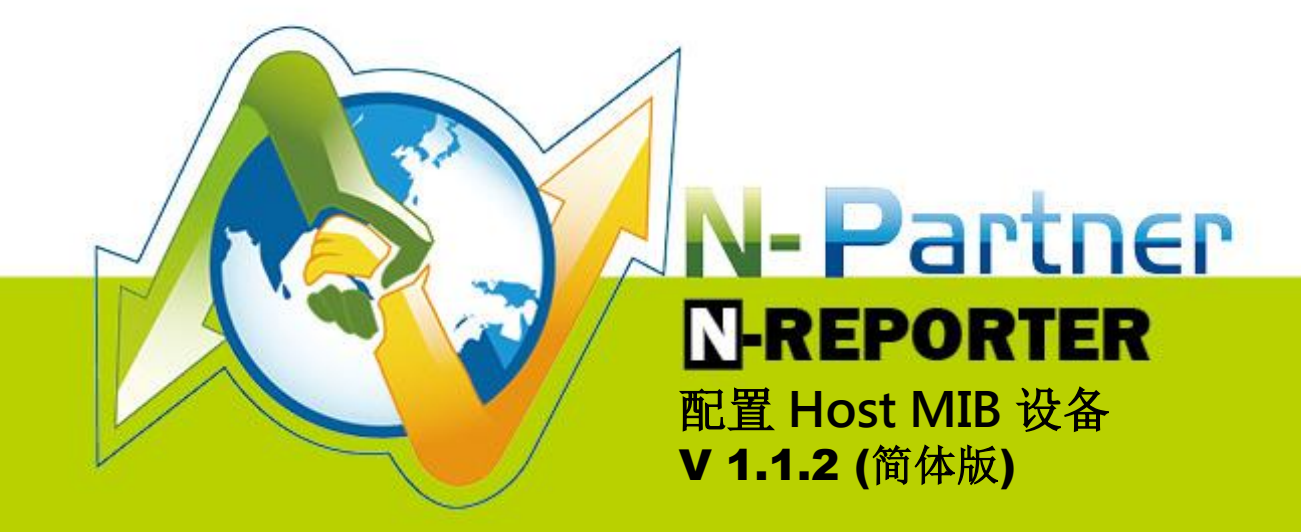

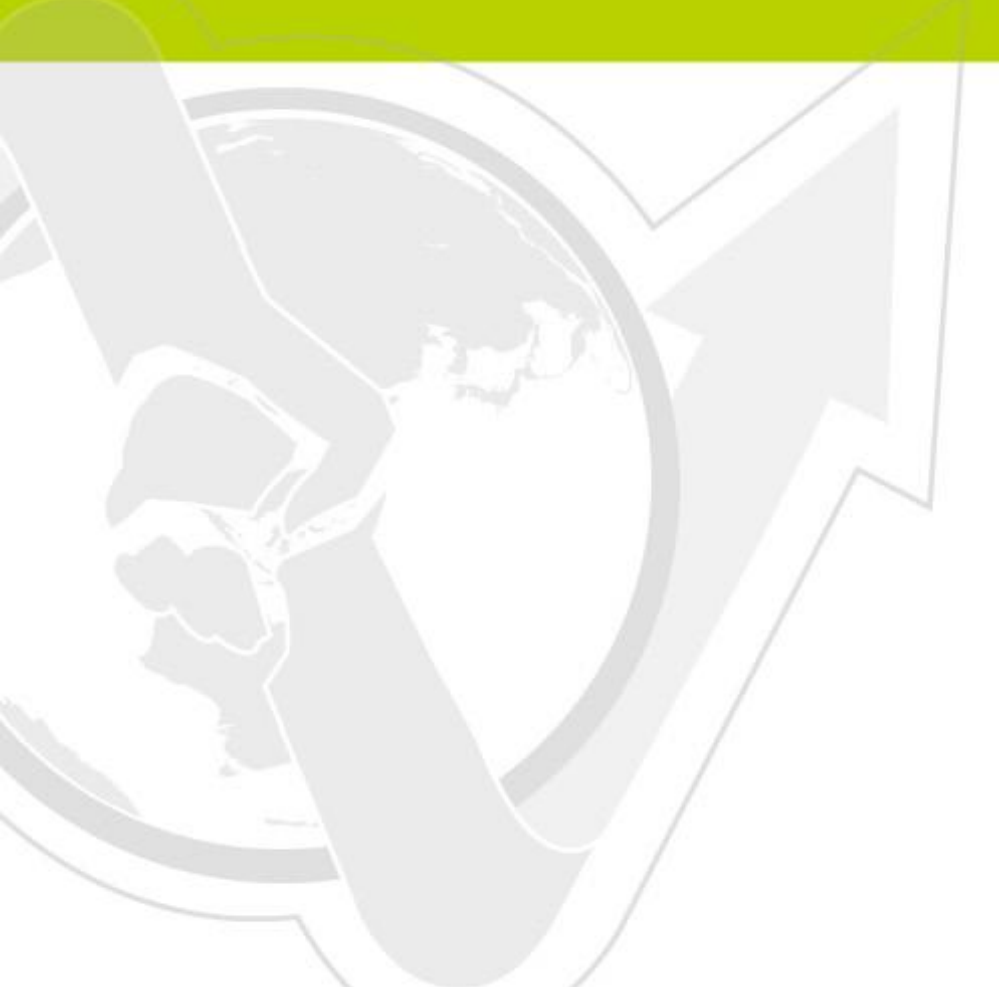

### 前言

N-Reporter 支持 Host Resource MIB 监控主机(Host)状态,本文件描述 N-Reporter 用户如何配置 Host MIB 设备。

### 文件章节如下:

| 1.配置 Windows Server 2003                 | 2   |
|------------------------------------------|-----|
| 1-1.Windows Server 2003 安装 SNMP Service  | 2   |
| 1-2.Windows Server 2003 配置 SNMP Agent    | 4   |
| 2.配置 Windows Server 2008                 | 8   |
| 2-1.Windows Server 2008 安装 SNMP Service  | 8   |
| 2-2.Windows Server 2008 配置 SNMP Agent1   | .1  |
| 3.配置 Windows Server 20121                | .5  |
| 3-1.Windows Server 2012 安装 SNMP Service1 | .5  |
| 3-2.Windows Server 2012 配置 SNMP Agent1   | .8  |
| 4.配置 Ubuntu/Debian2                      | 21  |
| 4-1.Ubuntu/Debian 安装 SNMP Service        | .21 |
| 4-2.Ubuntu/Debian 配置 SNMP Agent          | .21 |
| 5.N-Reporter 添加 Host MIB 设备2             | !3  |
| 連絡資訊                                     | 24  |

# 1.配置 Windows Server 2003 1-1.Windows Server 2003 安装 SNMP Service

鼠标左点[开始 / 控制面板 / 添加或删除程序 ]。

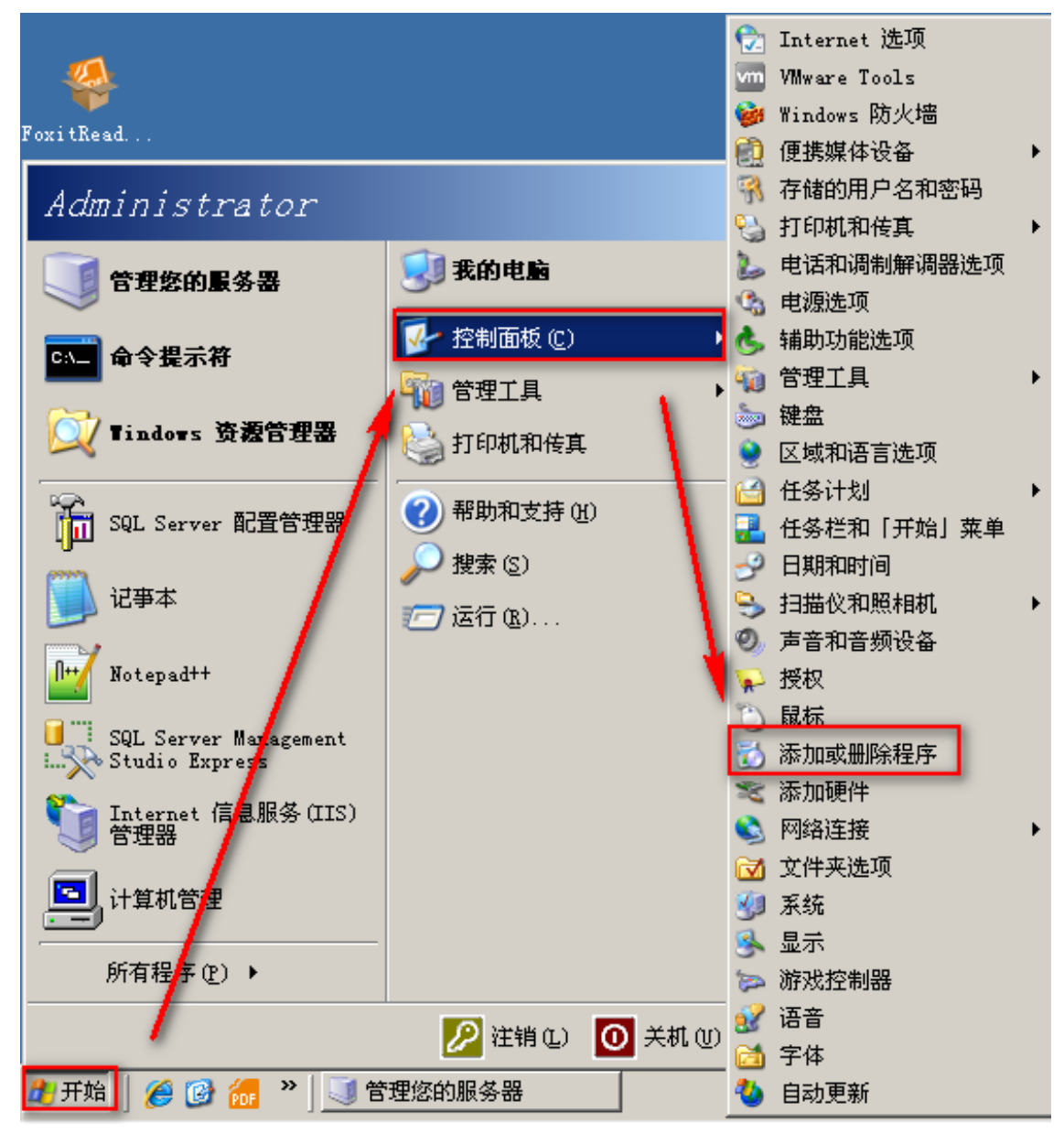

左点[添加/删除 Windows 组件(A) / 管理和监视工具 / 详细信息 ]。

🏹 添加或删除程序

```
_ 🗆 🗙
```

| 5                   | Tindors 組件向导 X                        | 更新 (D) | 排序方式 (S): 名称 |                       |
|---------------------|---------------------------------------|--------|--------------|-----------------------|
| 更改或<br>删除<br>程序 (H) | Tindows 組件<br>可以添加或删除 Windows 的组件。    |        | 大小<br>已使用    | <u>4.87MB</u> ▲<br>很少 |
| <b>派</b> 加新         | 要添加或删除基介组件,请单去旁边的复选框。灰色框表示只会安装该组件的    |        | 1.1          | 删除                    |
| 程序创                 | 一部分。要查看姐伴内容,请单击"详细信息"。                |        | 大小           | 85.27MB               |
|                     | 组件 (1)                                |        | 大小           | 422.00MB              |
|                     | x11 €/.<br>▼ ■ 附件和工具 4.7 MB ▲         |        | 大小           | 186.00MB              |
| 添加/删除<br>Windows    | ✓ 型更新根证书                              |        | 大小           | 318.00MB              |
| 组件 (A)              | ■ 計管理和监视工具 6.5 MB                     |        | 大小           | 90. 33MB              |
|                     | □ □ □ □ □ □ □ □ □ □ □ □ □ □ □ □ □ □ □ |        | 大小           | 4.18MB                |
|                     | 描述: 包括服务器和网络管理及监视的工具。                 |        | 大小           | . 69MB                |
|                     | 新奉献舟交间· 0.0 WB                        |        | 大小           | 26.62MB               |
|                     | 7/m 國語至问: 5.8 mb 详细信息(0)              |        | 大小           | 10.19MB               |
|                     |                                       |        | 大小           | 1.29MB                |
|                     |                                       |        | 大小           | 16.16MB               |
|                     | < 上一步 (B) 下一步 (C) > 取消 帮助             |        | 大小           | 6.20MB                |
|                     | Vmm VMware Tools                      | -      | 大小           | 33. O8MB              |
|                     | 🔏 Windows Internet Explorer 8         |        | 大小           | 4 23MB 🗾              |

左点[简单网络管理协议 (SNMP)], 左点[确定]。

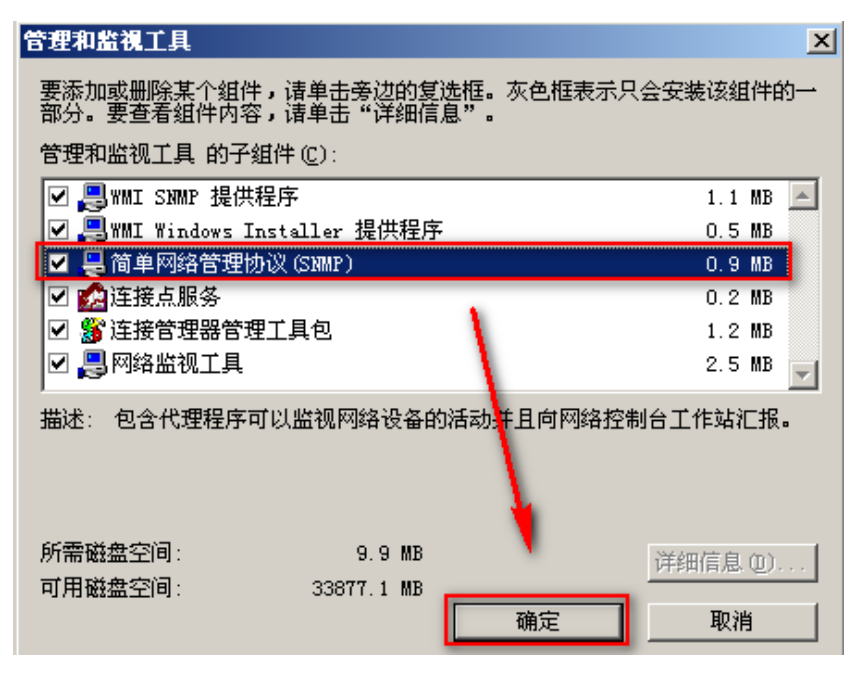

光驱放入 Windows Server 2003 安装光盘,左点[下一步]。

| indows 組件向导                                        | X            |
|----------------------------------------------------|--------------|
| <b>Tindows 組件</b><br>可以添加或删除 Windows 的组件。          | <b>E</b>     |
| 要添加或删除某个组件,请单击旁边的复选框。灰色档<br>一部分。要查看组件内容,请单击"详细信息"。 | 医表示只会安装该组件的  |
| 组件 (C):                                            |              |
| ☑ 📻 附件和工具                                          | 4.7 MB 🔺     |
| ☑ 画新根证书                                            | 0.0 MB       |
| ☑ 🔄 管理和监视工具                                        | 6.5 MB 🛄     |
| 🗆 🚉 其它的网络文件和打印服务                                   | 0.0 MB       |
| □ @ 索引服务                                           | 0.0 MB 🗾     |
| 描述: 包括服务器和网络管理及监视的工具。                              |              |
| 新雲磁盘空间· g g MR                                     |              |
| 可用磁盘空间: 3.3 MB                                     | 详细信息 @)      |
|                                                    |              |
|                                                    | TIN 100 FERM |

左点[完成]。

| Tindows 組件向导 |                        | $\times$ |
|--------------|------------------------|----------|
|              | 完成"Windows 组件向导"       |          |
|              | 您已成功地完成了 Windows 组件向导。 |          |
|              |                        |          |
|              |                        |          |
|              |                        |          |
|              | 要关闭此向导,请单击"完成"。        |          |
|              |                        |          |
|              | < 上一步 (B) <b>完成</b> 帮助 |          |

### 1-2.Windows Server 2003 配置 SNMP Agent

鼠标左点[开始 / 控制面板 / 管理工具 / 计算器管理 ]。

#### NReporter

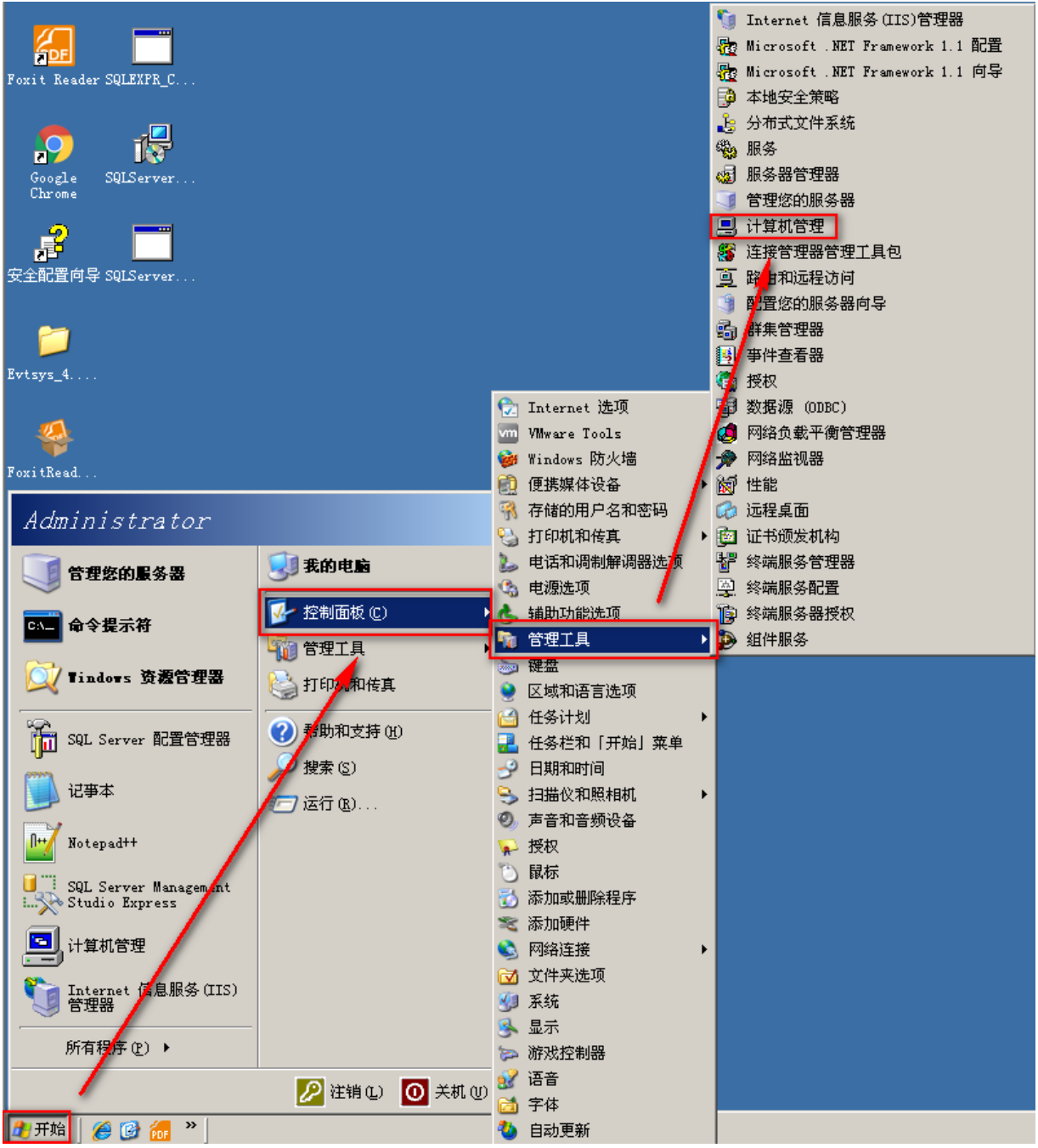

在控制台树中,展开 [ 服务和应用程序 ],然后左点 [ 服务 ]。鼠标右点[SNMP Service ],左点[ 属 性 ]。

| 口计算机管理                                  |                                        |                        |                |      |      |              |         |
|-----------------------------------------|----------------------------------------|------------------------|----------------|------|------|--------------|---------|
|                                         | 奈口(4) 都時(4)                            |                        |                |      |      |              |         |
|                                         |                                        |                        |                |      |      |              |         |
|                                         | <b>? ▶</b> ∎   ▶ ■    ■▶               |                        |                |      |      |              |         |
|                                         | 兆 服务                                   |                        |                |      |      |              |         |
| 白 🌇 系统工具                                |                                        |                        |                |      |      |              |         |
|                                         | SHIP Service                           | 名称 🛆                   |                | 状态   | 启动类型 | 登录为          | <b></b> |
| 田 一 共学义件夹                               |                                        | Protected Store        | age 保          | 已启动  | 自动   | 本地系统         |         |
|                                         |                                        | Remote Access A        | Auto 尤         |      | 手动   | 本地系统         |         |
| □ 设备管理器                                 | <u> 电后初</u> 此版会                        | Stream Access C        | Conn 创         |      | 手动   | 本地系统         |         |
| □ 1 1 1 1 1 1 1 1 1 1 1 1 1 1 1 1 1 1 1 |                                        | State Remote Desktop   | Hel 🖀          | -    | 手动   | 本地系统         |         |
| □ 🔐 可移动存储                               | 描述:                                    | Stream Remote Procedur | re C 11E       | 已启动  | 日初   | 网络服务         |         |
| 🛛 🚯 磁盘碎片整理程序                            | 使简单网络管理协议(SMMP)请求能在                    | Ma n n                 | rel ДБ<br>./ma |      | 士列   | 門给服务         |         |
|                                         | 此计算机上被处理。如果此服务停<br>止,计管机将不能处理 SMMP 请求。 | We Kemote Kegistry     | 7 19E          | 口后初  | 日初   | 平地服労         |         |
| □ 🚱 服务和应用程序                             | 如果此服务被禁用,所有明确依赖它                       | Wa Regulters Stors     | age B          |      | 于初   | 半地系统<br>本地系统 |         |
| 1 甲诺服务                                  | 的服务都将不能启动。                             | We Routing and Roy     | ALI 石<br>Ali 左 |      | 士の   | 本地宏幼         |         |
|                                         |                                        | Secondary Logor        | 。 官            | 已启动  | 京和   | 本地系统         |         |
| 王 W SOL Server 配置管理部                    |                                        | Security Accourt       | nts ubl.       | 已启动  | 自动   | 本地系统         |         |
| 田 20 索引服务                               |                                        | Server                 | 支              | 已启动  | 自动   | 本地系统         |         |
| 田 🖬 Internet 信息服务(IIS)'                 |                                        | Shell Hardware         | Det 为          | 已启动  | 自动   | 本地系统         |         |
|                                         |                                        | Smart Card             | 普              |      | 手动   | 本地服务         |         |
|                                         |                                        | SNMP Service           | the last       | 一。启动 | 自动   | 本地系统         |         |
|                                         |                                        | SNMP Trap Serv         | 「日初じ」          | 启动   | 手动   | 本地服务         | •       |
|                                         |                                        | Special Admini         | 停止①            |      | 手动   | 本地系统         | _       |
|                                         |                                        | 🆏 SQL Server 😽         | 習得し            | 启动   | 自动   | 网络服务         |         |
|                                         |                                        | 🖏 SQL Server At        | 恢夏(四)          |      | 禁用   | 网络服务         |         |
|                                         |                                        | SQL Server Br          | 重新启动(2)        | _    | 禁用   | 网络服务         |         |
|                                         |                                        | SQL Server VSS         | 所有任务(K)        | ▶ 启动 | 自动   | 本地系统         |         |
|                                         |                                        | Syslog Agent           | Direct and     |      | 目动   | 本地系统         |         |
|                                         |                                        | System Event N         | - 刷新 (E)       | 。启动  | 目动   | 本地系统         |         |
|                                         |                                        | ‱Task Scheduler        | 雇性 (B)         | 尼动   | 目初   | 本地系统         | •       |
| 打开当前选择的属性对话框。                           | D INC V ROUTE                          |                        | 帮助(H)          |      |      |              |         |

左点[常规],启动类型选择[自动]。

| SMMP Service 🕅            | 雇性 (本地计算                         | 机)                       |                       |                         | ? ×          |
|---------------------------|----------------------------------|--------------------------|-----------------------|-------------------------|--------------|
| 常规 登录                     | 恢复   代理                          | 陷阱                       | 安全                    | 依存关系                    |              |
| 服务名称:                     | SNMP                             |                          |                       |                         |              |
| 显示名称(M):                  | SNMP Service                     |                          |                       |                         |              |
| 描述 @):                    | 使简单网络管理<br>上被处理。如果<br>理 SIMP 请求。 | 型协议(SNM<br>具此服务停<br>如果此服 | P)请求能<br>止,计算<br>务被禁用 | 在此计算机<br>机将不能处<br>,所有明确 | ▲<br>▼       |
| 可执行文件的路<br>C:\WINDOWS\Sys | (H):<br>st.m32\snmp.exe          |                          |                       |                         | _            |
| 启动类型 (2):                 | 自动                               | _                        | _                     |                         | •            |
|                           | 已启动                              |                          |                       |                         | _            |
| 启动 (S)                    | 停止(1)                            | 暂停                       | (L)                   | 恢复(B)                   |              |
| 当从此处启动服                   | 务时,您可指定                          | 所适用的启                    | 动参数。                  |                         |              |
| 启动参数 (20):                |                                  |                          |                       |                         |              |
|                           |                                  |                          |                       |                         |              |
|                           | - T                              | 腚                        | 取消                    | 应用                      | ( <u>A</u> ) |

左点[安全性 / 添加(D)],添加[团体名称](Accepted Community names)。[团体权限]选只读 (Read-Only),[团体名称](Security Community name)输入默认的"public",或是用户自定较安全的 名称,左点[确定]。本例添加只读的 Community name "public"。

#### 🔊 N-Reporter

| SHIP Service 的屈性(本地计算机)                                                                                                    | ?× SHEP 服务配置                           | <u>? ×</u> |
|----------------------------------------------------------------------------------------------------|----------------------------------------|------------|
| 常规     登录     恢复     代理     陷阱     安全     依存关系       ▼     发送身份验证陷阱(U)       接受团体名称(U)       团体     权限       public     只读 | 团体权限 (R):<br>只读<br>团体名称 (C):<br>public | 确定<br>取消   |
| 添加 (2) 编辑 (2) 删除 (8)                                                                                                    |                                        |            |
| <ul> <li>● 接受来自任何主机的 SMMP 数据包 (C)</li> <li>● 接受来自这些主机的SMMP 数据包 (T)</li> <li>localhost</li> </ul>                           |                                        |            |
| 添加 <u>.</u> 编辑 (1) 删除 (0)                                                                                                  |                                        |            |
| 确定 取消应用                                                                                                    | (A)                                    |            |

左点[添加], 跳出[SNMP Service 的属性]窗口。[主机名, IP 或 IPX 地址(H)]输入 N-Reporter IP, 本例输入 192.168.2.7。左点[添加(A)]。

| SMMP Service 的雇性(本地计算机)                                                                                                | SHEP 服务配置                        | ? ×                       |
|----------------------------------------------------------------------------------------------------|----------------------------------|---------------------------|
| 常规     登录     恢复     代理     陷阱     安全     依存关系       ✓ 发送身份验证陷阱(U)       接受团体名称(U)       团体     权限       public     只读 | 主机名,IP 或 IPX 地址 (<br>192.168.2.7 | <u>()</u> :<br>():<br>(): |
| 添加 @) 编辑 @) 删除 @<br>○ 接受来自任何主机的 SNMP 数据包 (C)<br>○ 接受来自这些主机的SNMP 数据包 (C)<br>localhost                                   |                                  |                           |
| 添加 编辑 (1) 删除 (0)                                                                                                    |                                  |                           |
|                                                                                                    | <u></u>                          |                           |

鼠标左点[确定]。

| SMMP Service 的屈性(本地计算机)       | ? ×          |
|-------------------------------|--------------|
| 常规  登录  恢复  代理   陷阱  安全  依存关系 |              |
| ✓ 发送身份验证陷阱 (U)                |              |
| ┌接受团体名称 (2)                   | - I          |
|                               |              |
|                               |              |
| 添加 (2) 编辑 (2) 删除 (8)          |              |
| ○ 接受来自任何主机的 SMMP 数据包 (C)      |              |
| ● 接受米目这些主机的SIMP 数据包(I)        |              |
| 192. 168. 2. 7                |              |
|                               |              |
| (添加) 编辑(I) 删除(M)              |              |
|                               |              |
|                               |              |
| 确定 取消 应用                      | ( <u>A</u> ) |

## 2.配置 Windows Server 2008 2-1.Windows Server 2008 安装 SNMP Service

鼠标左点[开始 / 管理工具 / 服务器管理器 ]。

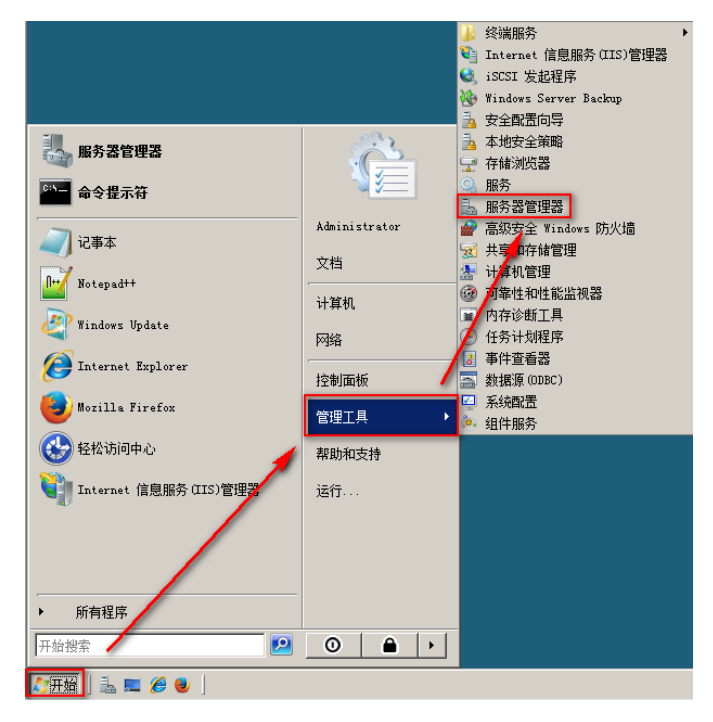

左点[功能 / 添加功能 ]。

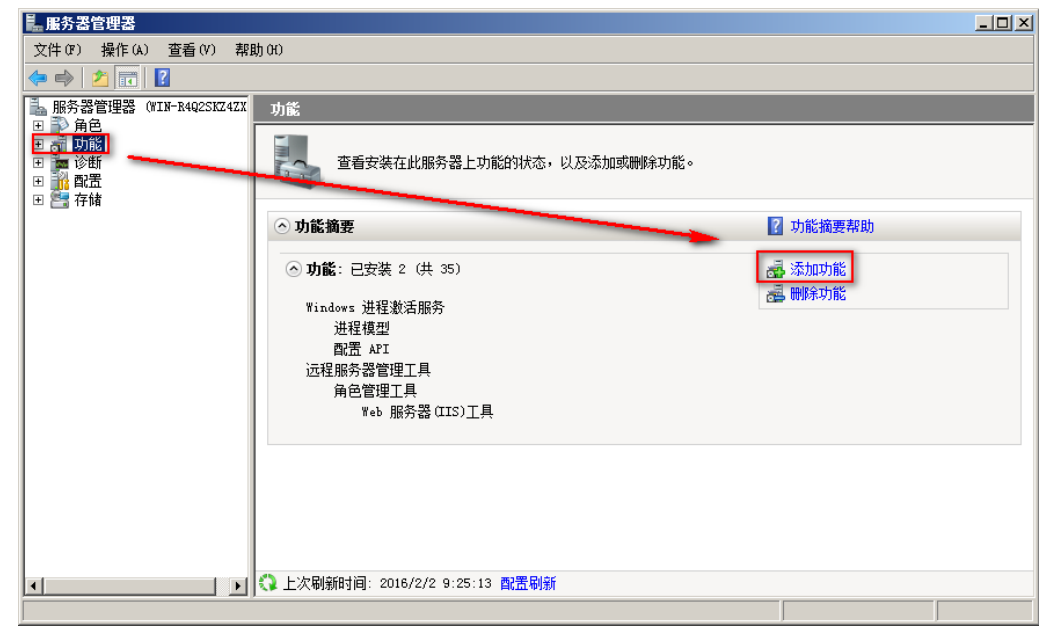

展开[SNMP 服务],勾选[SNMP 服务],鼠标左点[下一步]。

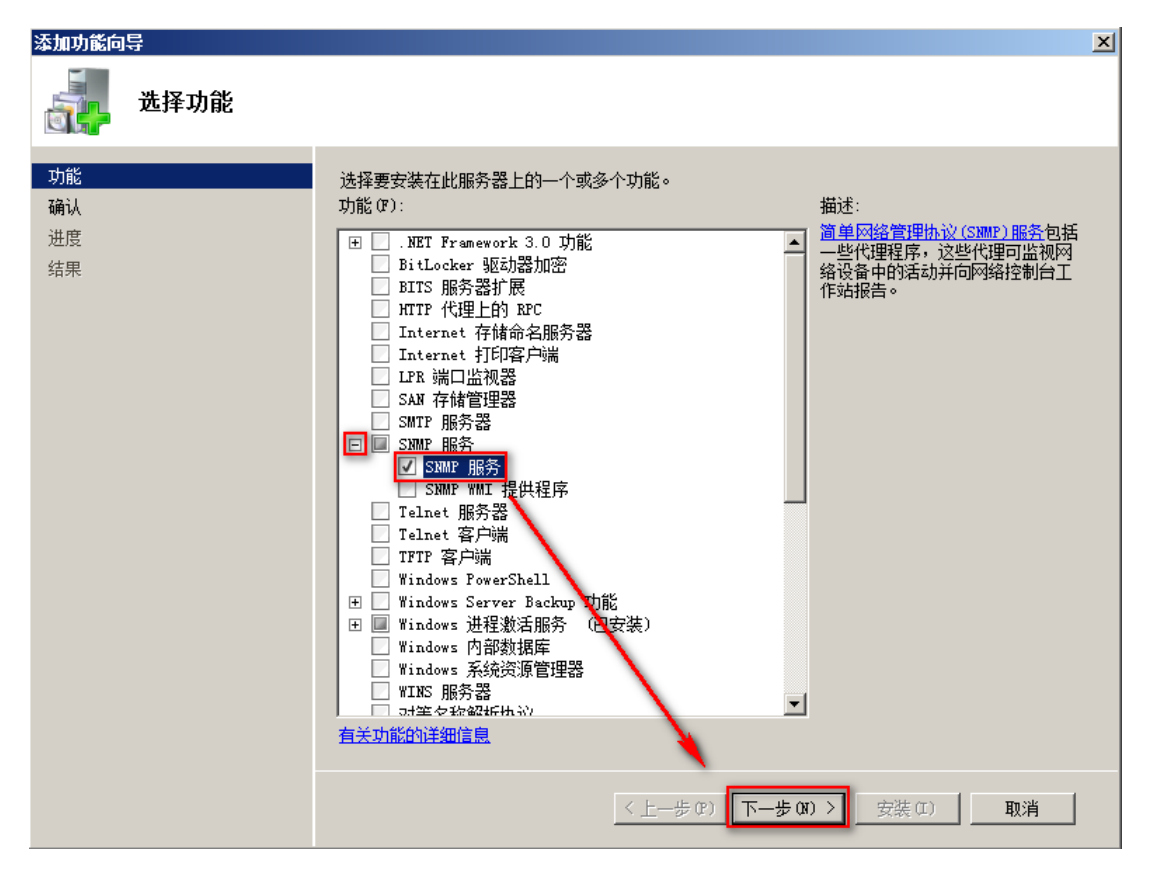

鼠标左点[安装]。

| 添加功能向导    |                                                                                                    | × |
|-----------|----------------------------------------------------------------------------------------------------|---|
| 确认安装选择    |                                                                                                    |   |
| <b>功能</b> | <ul> <li>若要安装以下角色、角色服务或功能,请单击"安装"。</li> <li>④ 条信息性消息显示如下</li> <li>④ 安装完成之后,可能需要重新启动该服务器。</li> <li>● SMMP 服务</li> <li>SMMP 服务</li> </ul> |   |
|           | < 上一步 (P) 下一步 (II) > <b>安装 (I)</b> 取消                                                                                                   |   |

左点[关闭]。

| 添加功能向导                      |                                                                         | < |
|-----------------------------|-------------------------------------------------------------------------|---|
| 安装结果                        |                                                                         |   |
| 功能<br>确认<br>进度<br><b>结果</b> | Eukinby Skyll 下角色、角色服务或功能: <ul> <li></li></ul>                          |   |
|                             | <u>打印、保存或通过电子邮件发送安装报告</u> 。<br>1993年——————————————————————————————————— |   |
|                             | < 上一步 (P) 下一步 (A) > 关闭 (D) 取消                                           |   |

# 2-2.Windows Server 2008 配置 SNMP Agent

左点[开始 / 管理工具 / 服务 ]。

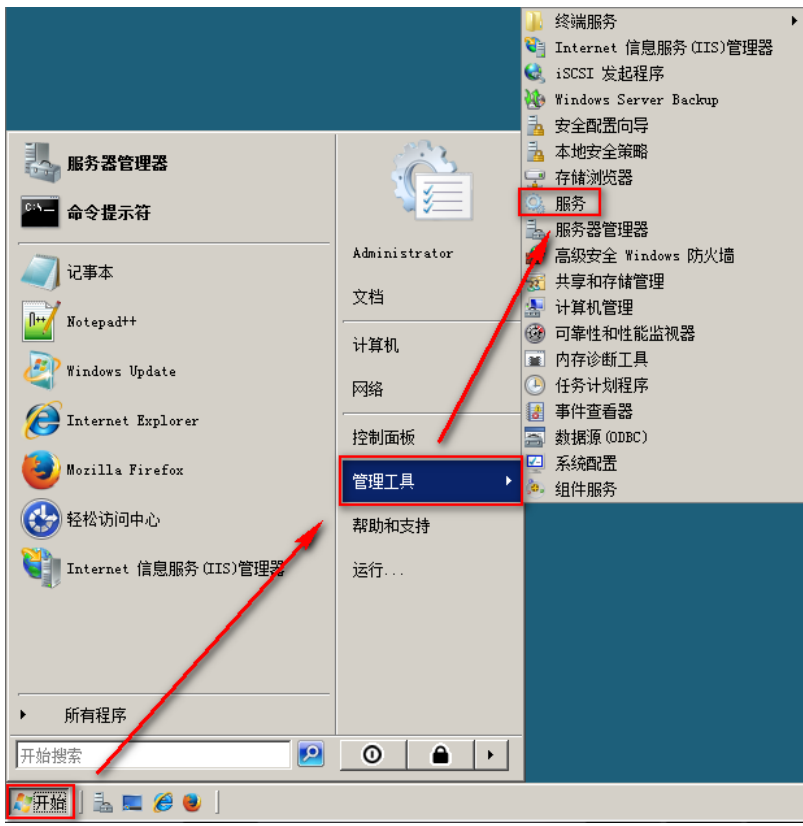

鼠标右点[SNMP Service], 左点[属性]。

| 🔍 服务       |                                           |                  |                  |         |             |                     |          |
|------------|-------------------------------------------|------------------|------------------|---------|-------------|---------------------|----------|
| 文件() 操作(A) | 查看(V) 帮助(H)                               |                  |                  |         |             |                     |          |
|            | à 🛃 🛛 🖬 🛛 🖉 🖬 🔹                           |                  |                  |         |             |                     |          |
| 🔍 服务(本地)   | ④ 服务(本地)                                  |                  |                  |         |             |                     |          |
|            |                                           |                  |                  |         |             |                     |          |
|            | SNMP Service                              | 名称 🔺             | 描述               | 状态      | 启动类型        |                     | <u> </u> |
|            | the Lation to                             | Remote Access    | 九…               |         | 手动          | 本地系统                |          |
|            | <u>得止</u> 此服分<br> 重白 <del>加</del> 此服冬     | Kemote Access    | 官                |         | 手切          | <b>本地系统</b><br>网络加多 |          |
|            | 里油药加起版为                                   | Kemote Frocedu   | 1F<br>答          | 已启动     | 自动          | 网络服务                |          |
|            |                                           | Remote Frocedu   | ■ E・・・<br>値      | 口户升     | 于-5月<br>白赤h | 内省服为                |          |
|            | 描述:<br>  佐茨英国教策理由シレクアの対応式能力               | Resultant Sat    | 反····<br>提       | 디셔에     | 日初<br>毛和    | 本地宏绘                |          |
|            | 使间半网络官理协议(2007))谓不能往<br>  此计算机上袖外理。如果此服务信 | Routing and Re   | 在                |         |             | 本地系统                |          |
|            | 止,计算机将不能处理 SIMP 请求。                       | Secondary Logon  | 在                | 已启动     | 白动          | 本地系统                |          |
|            | 如果此服务被禁用,所有明确依赖它                          | Secure Socket    | 提                | <u></u> | 手动          | 本地服务                |          |
|            | 的服务都将不能启动。                                | 🧟 Security Accou | 启                | 已启动     | 自动          | 本地系统                |          |
|            |                                           | 🔍 Server         | 支                | 已启动     | 自动          | 本地系统                |          |
|            |                                           | 🔍 Shell Hardware | 为                | 已启动     | 自动          | 本地系统                |          |
|            |                                           | 🔍 SLUINotify     | <读               |         |             | 本地系统                |          |
|            |                                           | 🔍 Smart Card     | 管                |         | 手动          | 本地服务                |          |
|            |                                           | Smart Card Rem   | 允                |         | 手动          | 本地系统                |          |
|            |                                           | SNMP Service     | 使                | 已启动     | 自动          |                     |          |
|            |                                           | SNMP Trap        | 接                |         | 手动          | 信止的                 |          |
|            |                                           | Software Licen   | 启                | と启动     | 目初          | 新信仰                 |          |
|            |                                           | SCDP Discourse   | 76               |         | 于4月<br>林田   | 临复(11)              |          |
|            |                                           | Superfetch       | ·反<br>绀          |         | 赤田          | 重新启动(E)             |          |
|            |                                           | System Event N   | 监                | 已自动     | - 元<br>白赤h  |                     | -        |
|            |                                           | Task Scheduler   | <u>血</u> …<br>使… | 已启动     |             | 所有任务(K) )           | ·        |
|            |                                           | TCP/IP NetBIOS   | 提                | 已启动     | 自动          | 刷新(F)               |          |
|            |                                           | 🔍 Telephony      | 提                |         | 手动 🧲        | 居社 (D)              | -        |
|            | 、<br>\扩展√标准/                              |                  |                  |         | <u> </u>    | 周住 (K)              |          |
| 打开当前选择的属性对 | ·····································     |                  |                  |         |             | 帮助(H)               |          |

左点[常规],启动类型选择[自动]。

| SMMP Service           | 的属性 (本地计算机)                                         | x |
|------------------------|-----------------------------------------------------|---|
| 常规 登录                  | 恢复  代理  陷阱  安全  依存关系                                | _ |
| 服务名称入                  | SHMP                                                |   |
| 显示名称(0):               | SNMP Service                                        |   |
| 说明(0):                 | 使简单网络管理协议(SIMP)请求能在此计算机 -<br>上被处理。如果此服务停止,计算机将不能处 - |   |
| 可执行文件的<br>C:\Windows\S | 路径 (H):<br>ystem32\snmp.exe                         |   |
| 启动类型(E):               | 自动                                                  |   |
| 帮助我配置服                 | <u>务启动诜项。</u>                                       |   |
|                        |                                                     |   |
| 启动(3)                  | <b>停止(T)</b> 暂停(P) 恢复(R)                            |   |
| 当从此处启动                 | 服务时,您可指定所适用的启动参数。                                   |   |
| 启动参数(M):               |                                                     |   |
|                        | <b>确定 取消</b> 应用 (A)                                 |   |

左点[安全性 / 添加(D)], 添加[团体名称](Accepted Community names)。[团体权限]选只读 (Read-Only), [团体名称](Security Community name)输入"public", 或是用户自定较安全的名称, 左点[添加(A)]。本例添加只读的 Community name "public"。

| SMMP Service 的属性(本地计算机)                           | × SⅢP 服务配置 | ×              |
|---------------------------------------------------|------------|----------------|
| 常規  登录  恢复  代理   陷阱   安全   依存关系                   | 团体权限(R):   | <b>一</b> 添加(A) |
| ✓ 发送身份验证陷阱(V)                                     | 团体名称(C):   |                |
| 接受的社区名称 (N)<br>社区 权限                              | public     | /              |
|                                                   |            |                |
| <b>添加 @)</b> 编辑 @) 删除 @)                          |            |                |
| ○ 接受来自任何主机的 SNMP 数据包(C) □ ④ 接受来自下列主机的 SNMP 数据包(T) |            |                |
| localhost                                         |            |                |
| 添加 编辑(I) 删除(M)                                    |            |                |
| 了解SIMP 的详细信息                                      |            |                |
| <b>确定取消</b> 应用 (A                                 | 0          |                |

左点[添加],跳出[SNMP Service 的属性]窗口。[主机名, IP 或 IPX 地址(H)]输入 N-Reporter IP, 本例输入 192.168.2.7。左点[添加(A)]。

| SMMP Service 的属性(本地计算机)                            | ▼ SHIP 服务配置          | ×      |
|----------------------------------------------------|----------------------|--------|
| 常规    登录    恢复    代理    陷阱  安全    依存关系             |                      | 添加 (A) |
| ✓ 发送身份验证陷阱(0)                                      | 主机名, IP 或 IPX 地址(H): | 取消     |
| 接受的社区名称())                                         | 192. 168. 2. 7       |        |
|                                                    |                      |        |
|                                                    |                      |        |
| 添加(0) 编辑(8) 删除(8)                                  |                      |        |
| ○ 接受来自任何主机的 SMMP 数据包 C)<br>● 接受来自下列主机的 SMMP 数据复(T) |                      |        |
| localhost                                          |                      |        |
| 添加 编辑(I) 删除(M)                                     |                      |        |
| 了解 SIMP 的详细信息                                      |                      |        |
|                                                    | (A)                  |        |

鼠标左点[确定]。

| SMMP Service 的属性(本地计算机)                                                      | × |
|------------------------------------------------------------------------------|---|
| 常规 登录 恢复 代理 陷阱 安全 依存关系                                                       |   |
| ▼发送身份验证陷阱(0)                                                                 |   |
| 接受的社区名称(M)       社区       初日                                                 |   |
| public                                                                       |   |
| 添加 (D) 编辑 (D) 删除 (R)                                                         |   |
| <ul> <li>○ 接受来自任何主机的 SMMP 数据包(C)</li> <li>一 接受来自下列主机的 SMMP 数据包(C)</li> </ul> |   |
| localhost<br>192.168.2.7                                                     |   |
|                                                                              |   |
| 添加 编辑(I) 删除(M)                                                               |   |
| 了解 SIMP 的详细信息                                                                |   |
|                                                                              |   |

# 3.配置 Windows Server 2012 3-1.Windows Server 2012 安装 SNMP Service

鼠标左点[Start / Server Manager]。

左点[Manage / Add Roles and Features]。

| Ъ.                                                  | Serve                                     | _ <b>□</b> X                                          |                                                                                  |
|-----------------------------------------------------|-------------------------------------------|-------------------------------------------------------|----------------------------------------------------------------------------------|
| ⋲ 🗉 🔹 🐨 Dashbo                                      | ard                                       | • 🕲 I 🚩 🗖                                             | lanage Tools View Help                                                           |
| <ul> <li>Dashboard</li> <li>Local Server</li> </ul> | WELCOME TO SERV                           | VER MANAGER                                           | Add Roles and Features Remove Roles and Features Add Servers Create Server Group |
| All Servers<br>AD DS                                |                                           | 1 Configure                                           | Server Manager Properties                                                        |
| ■ DNS ■ File and Storage Services ▷                 |                                           | <ul><li>2 Add roles a</li><li>3 Add other a</li></ul> | and features                                                                     |
|                                                     | WHAT'S NEW                                | 4 Create a se                                         | erver group                                                                      |
|                                                     | LEARN MORE                                |                                                       | Hide                                                                             |
|                                                     | ROLES AND SERVE<br>Roles: 3   Server grou | R GROUPS<br>ups: 1   Servers total: 1                 | ~                                                                                |

鼠标左点[Next / Next / Next / Next]。 勾选[SNMP Service]。

|                                       | Add Roles and Features Wizard                                                                                                    |                                                                                                    |
|---------------------------------------|----------------------------------------------------------------------------------------------------|----------------------------------------------------------------------------------------------------|
| Select features                       |                                                                                                    | DESTINATION SERVER<br>WIN2012R2AD.NPWin2012r2.local                                                  |
| Before You Begin<br>Installation Type | Select one or more features to install on the selected server.                                                                                       | Description                                                                                          |
| Server Selection<br>Server Roles      | RPC over HTTP Proxy     Simple TCP/IP Services                                                                                                    | Simple Network Management<br>Protocol (SNMP) Service includes<br>agents that monitor the activity in |
| Features<br>Confirmation<br>Results   | SMB 1.0/CIFS File Sharing Support (Installed) SMB Bandwidth Limit SMTP Server SMMP Service SNMP WMI Provider                                         | network devices and report to the network console workstation.                                       |
|                                       | <ul> <li>□ Telnet Client</li> <li>□ Telnet Server</li> <li>□ TFTP Client</li> <li>■ User Interfaces and Infrastructure (2 of 3 installed)</li> </ul> |                                                                                                    |
|                                       | Windows Biometric Framework Windows Feedback Forwarder Windows Identity Foundation 3.5 Windows Internal Database                                     |                                                                                                    |
|                                       | < Previous Next 2                                                                                                    | > Install Cancel                                                                                     |

#### 左点[Add Features]。

| he foll<br>ave to | owing tools are required to manage this feature, but do not<br>be installed on the same server. |
|-------------------|-------------------------------------------------------------------------------------------------|
| ⊿ Re              | mote Server Administration Tools                                                                |
| ⊿                 | Feature Administration Tools                                                                    |
|                   |                                                                                                 |
|                   |                                                                                                 |
|                   |                                                                                                 |
|                   |                                                                                                 |
|                   |                                                                                                 |

左点[Next]。

16

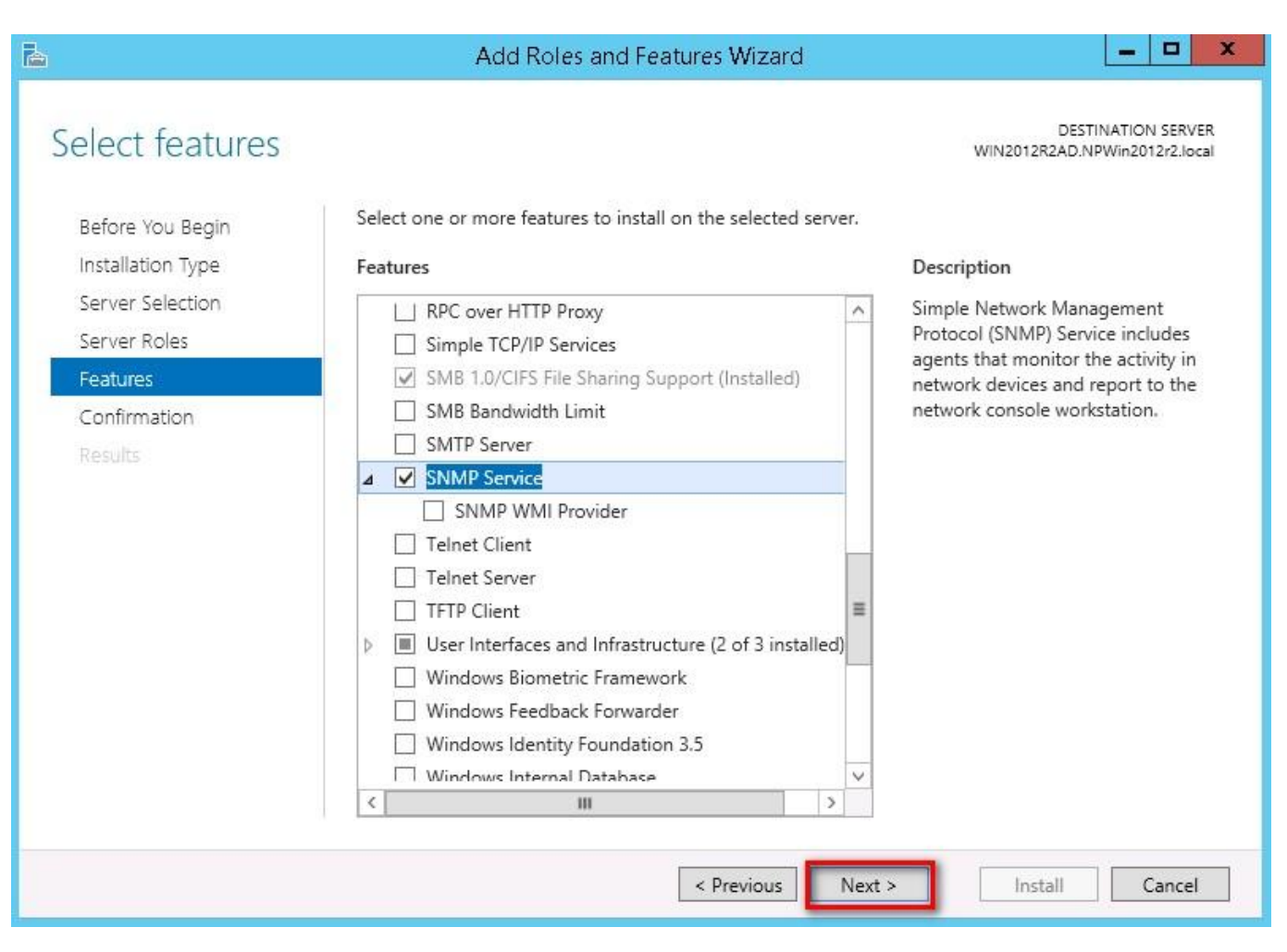

#### 左点[Install]。

| onfirm installa   | tion selections                                                          | DESTINATION SERVER                                        |
|-------------------|--------------------------------------------------------------------------|-----------------------------------------------------------|
| orminin instand   |                                                                          | WIN2012R2AD.NPWIN201212.1008                              |
| Before You Begin  | To install the following roles, role services, or feat                   | ures on selected server, click Install.                   |
| Installation Type | Restart the destination server automatically if                          | frequired                                                 |
| Server Selection  | Optional features (such as administration tools) m                       | ight be displayed on this page because they have          |
| Server Roles      | been selected automatically. If you do not want to<br>their check boxes. | o install these optional features, click Previous to clea |
| Features          |                                                                          |                                                           |
| Confirmation      | Remote Server Administration Tools                                       |                                                           |
| Results           | Feature Administration Tools<br>SNMP Tools                               |                                                           |
|                   | SNMP Service                                                             |                                                           |
|                   |                                                                          |                                                           |
|                   |                                                                          |                                                           |
|                   |                                                                          |                                                           |
|                   |                                                                          |                                                           |
|                   |                                                                          |                                                           |
|                   | Export configuration settings                                            |                                                           |
|                   | specify an alternate source path                                         |                                                           |

## 3-2.Windows Server 2012 配置 SNMP Agent

鼠标左点[Start / Administrative Tools / Services]。

| 2   🖸 🛄 🗧       | Shortcu                    | at Tools                    | Administ           | trative Tools |                   | X              |
|-----------------|----------------------------|-----------------------------|--------------------|---------------|-------------------|----------------|
| File Home       | Share View Man             | age                         |                    |               |                   | ~ <b>(</b> )   |
|                 | 溒 🕨 Control Panel 🕨 Syster | m and Security 🕨 Administra | ative Tools 🕨      | ~ C           | Search Administra | tive Tools 🛛 🔎 |
| 🔆 Favorites     | Name                       |                             | Date modified      | Туре          | Size              | ^              |
| Deskton         | 🚮 Group Policy N           | Management                  | 8/22/2013 2:56 PM  | Shortcut      | 2 KB              |                |
| Downloads       | 🔝 iSCSI Initiator          |                             | 8/22/2013 2:57 PM  | Shortcut      | 2 KB              |                |
| Becent place    | 💑 Local Security           | Policy                      | 8/22/2013 2:54 PM  | Shortcut      | 2 KB              |                |
| 2 Accomplace    | 🐻 ODBC Data So             | urces (32-bit)              | 8/22/2013 7:56 AM  | Shortcut      | 2 KB              |                |
| This DC         | 📷 ODBC Data So             | urces (64-bit)              | 8/22/2013 2:59 PM  | Shortcut      | 2 KB              |                |
| He more         | 🔊 Performance N            | Monitor                     | 8/22/2013 2:52 PM  | Shortcut      | 2 KB              |                |
| S Natural       | 🔊 Resource Mon             | itor                        | 8/22/2013 2:52 PM  | Shortcut      | 2 KB              |                |
| INSCOUNTE       | 📠 Security Confi           | guration Wizard             | 8/22/2013 2:45 PM  | Shortcut      | 2 KB              |                |
|                 | 👼 Server Manage            | er                          | 8/22/2013 2:55 PM  | Shortcut      | 2 KB              |                |
|                 | Services                   |                             | 8/22/2013 2:54 PM  | Shortcut      | 2 KB              |                |
|                 | 🛜 System Config            | juration                    | 8/22/2013 2:53 PM  | Shortcut      | 2 KB              |                |
|                 | 🔝 System Inform            | nation                      | 8/22/2013 2:53 PM  | Shortcut      | 2 KB              |                |
|                 | 🛞 Task Schedule            | r                           | 8/22/2013 2:55 PM  | Shortcut      | 2 KB              | =              |
|                 | 🔗 Windows Firev            | wall with Advanced Security | 8/22/2013 2:45 PM  | Shortcut      | 2 KB              |                |
|                 | 📷 Windows Men              | nory Diagnostic             | 8/22/2013 2:52 PM  | Shortcut      | 2 KB              |                |
|                 | 😿 Windows Pow              | erShell (x86)               | 8/22/2013 11:37 PM | Shortcut      | 3 KB              |                |
|                 | 😿 Windows Pow              | erShell ISE (x86)           | 8/22/2013 2:55 PM  | Shortcut      | 2 KB              |                |
|                 | 📷 Windows Pow              | erShell ISE                 | 8/22/2013 2:55 PM  | Shortcut      | 2 KB              |                |
|                 | 😸 Windows Serve            | er Backup                   | 8/22/2013 2:53 PM  | Shortcut      | 2.KB              | ~              |
| 31 items 1 item | selected 1.13 KB           | 20                          |                    |               |                   |                |

鼠标右点[SNMP Service],左点[Properties]。

| 0                  |                                        | Services                                   |              |         | _ 0          | x     |
|--------------------|----------------------------------------|--------------------------------------------|--------------|---------|--------------|-------|
| File Action View   | Help                                   |                                            |              |         |              |       |
|                    | à 🔒 🛛 🖬 🕨 🔲 II 🕪                       |                                            |              |         |              |       |
| 🍓 Services (Local) | Services (Local)                       | and an an an an an an an an an an an an an |              |         |              |       |
|                    | SNMP Service                           | Name 📩                                     | Description  | Status  | Startup Type | Log ^ |
|                    |                                        | 🍓 Routing and Remote Access                | Offers routi |         | Disabled     | Loc   |
|                    | Stop the service                       | 🤹 RPC Endpoint Mapper                      | Resolves RP  | Running | Automatic    | Net   |
|                    | Restart the service                    | 🔍 Secondary Logon                          | Enables star |         | Manual       | Loc   |
|                    |                                        | 🤹 Secure Socket Tunneling Pr               | Provides su  |         | Manual       | Loc   |
|                    | Description:                           | 🎑 Security Accounts Manager                | The startup  | Running | Automatic    | Loc   |
|                    | Enables Simple Network                 | 🔍 Server                                   | Supports fil | Running | Automatic    | Loc   |
|                    | Management Protocol (SNMP)             | 🧠 Shell Hardware Detection                 | Provides no  | Running | Automatic    | Loc   |
|                    | computer. If this service is stopped,  | 🧠 Smart Card                               | Manages ac   |         | Disabled     | Loc   |
|                    | the computer will be unable to         | 🧠 Smart Card Device Enumera                | Creates soft | Running | Manual (Trig | Loc   |
|                    | process SNMP requests. If this service | 🔍 Smart Card Removal Policy                | Allows the s |         | Manual       | Loc   |
|                    | depend on it will fail to start.       | SNMP Service                               | Enables Sim  | Running | Automatic    | Loc   |
|                    |                                        | SNMP Trap                                  | tart         |         | Manual       | Loc   |
|                    |                                        | Software Protection S                      | top          | nning   | Automatic (D | Net   |
|                    |                                        | 🔍 Special Administration 🛛 🧧               | ause         |         | Manual       | Loc = |
|                    |                                        | 🔍 Spot Verifier 🔪 💡 🥫                      | ecume        |         | Manual (Trig | Loc   |
|                    |                                        | SSDP Discovery                             | esurre       |         | Disabled     | Loc   |
|                    |                                        | 🔍 Storage Tiers Manage 🔪 🦷                 | estart       |         | Manual       | Loc   |
|                    |                                        | Superfetch                                 | ll Tasks     | •       | Manual       | Loc   |
|                    |                                        | System Event Notifica 🛛 🖁                  | enesh        | nning   | Automatic    | Loc   |
|                    |                                        | System Events Broker                       |              | nning   | Automatic (T | Loc   |
|                    |                                        | Task Scheduler                             | roperties    | nning   | Automatic    | Loc 🗸 |
|                    |                                        | < F                                        | lelp         |         |              | >     |
|                    | Extended Standard                      |                                            | 16           |         |              |       |

左点[General], 启动类型(Startup type)选择[Automatic]。

| eneral Log Un     | Recovery                 | Agent     | Traps     | Security   | Dependencies      |
|-------------------|--------------------------|-----------|-----------|------------|-------------------|
| Service name:     | SNMP                     |           |           |            |                   |
| Display name:     | SNMP Ser                 | vice      |           |            |                   |
| Description:      | Enables Si<br>(SNIMP) re | mple Nel  | twork Ma  | inagement  | Protocol          |
|                   | COMMUTE                  | quests tu | , ne bloc | сооса ру п |                   |
| Path to executab  | le:                      | 1         |           |            |                   |
| C:\Windows\Sys    | tem32\snmp               | .exe      |           |            |                   |
| Startup type:     | Automatic                |           |           |            | ~                 |
|                   | Automatic                | (Delayer  | d Start)  |            |                   |
|                   | Automatic                |           |           |            |                   |
|                   | Disabled                 |           |           |            |                   |
| Service status:   | Hunning                  |           |           |            |                   |
| Start             | Stop                     | )         | Pai       | use        | Resume            |
| You can specify I | he start para            | meters tł | nat apply | when you   | start the service |
| from here.        |                          |           | SECTION ( |            |                   |
| Chart parameters  |                          |           |           |            |                   |
| oran parameters.  | ·                        |           |           |            |                   |
|                   |                          |           |           |            |                   |
|                   |                          |           |           |            |                   |

左点[安全性(Security) / Add...],添加[团体名称](Accepted community names)。[团体权限 (Community rights)]选只读(READ ONLY),[团体名称](Community Name)输入"public",或是用户自 定较安全的名称,左点[Add]。本例添加只读的Community name "public"。

| SNMP Service Properties (Local Computer)                                   | SNMP Service Configuration                                  |
|----------------------------------------------------------------------------|-------------------------------------------------------------|
| General Log On Recovery Agent Traps Security Dependencies                  | Community rights:<br>READ ONLY<br>Community Name:<br>Dublid |
| Community Rights Add Edit Remove                                           |                                                             |
| Accept SNMP packets from any host     Accept SNMP packets from these hosts |                                                             |
| OK Cancel Apply                                                            |                                                             |

左点[Add...],跳出[SNMP Service 的属性(SNMP Service Configuration)]窗口。[Host, IP or IPX address:]输入 N-Reporter IP,本例输入 192.168.2.7。左点[Add]。

| SNMP Service                                          | Properties (Local Computer)               | x     | SNMP Service Configuration    |
|-------------------------------------------------------|-------------------------------------------|-------|-------------------------------|
| General Log On Recover                                | y Agent Traps Security Dependencie        | s     | Add                           |
| Send authentication trap<br>Accepted community nar    | )<br>nes                                  |       | Host name, IP or IPX address: |
| Community                                             | Rights                                    |       | 100.2.1                       |
| public                                                | READ ONLY                                 |       |                               |
| Accept SNMP packe     Accept SNMP packe     Iocalhost | ets from any host<br>ets from these hosts |       |                               |
| Add                                                   | Edit Hemove                               | ly ly |                               |

鼠标左点[OK]。

# 4.配置 Ubuntu/Debian 4-1.Ubuntu/Debian 安装 SNMP Service

开启[Terminal](终端机)。

| 80                                                                             |                     |       |  |
|--------------------------------------------------------------------------------|---------------------|-------|--|
| 🧿 🔁 terminal                                                                   |                     |       |  |
| Applications                                                                   |                     |       |  |
|                                                                                |                     |       |  |
| Terminal                                                                       | UXTerm              | XTerm |  |
| 注:用户亦可透过 SSH 登入 Ubuntu                                                         | o                   |       |  |
| sudo -i ##再输入账号的密码,                                                            | 切换 root 权限。         |       |  |
| 😣 🖨 🗉 root@ubuntu: ~                                                           |                     |       |  |
| npartner@ubuntu:~\$ sudo -i<br>[sudo] password for npartner:<br>root@ubuntu:~# |                     |       |  |
| 注:Debian 用户请输入"su -",再<br>apt-get update && apt-get -y install sr              | 输入 root 密码。<br>hmpd |       |  |
|                                                                                |                     |       |  |

root@ubuntu:~# apt-get update && apt-get -y install snmpd

### 4-2.Ubuntu/Debian 配置 SNMP Agent

#### cd /etc/snmp

##切换到 SNMP 设定路径 ##备份原配置文件

cp -a snmpd.conf snmpd.conf.bak vi snmpd.conf

##备份原配置文件 ##编辑 SNMP Agent 配置文件

😣 🗐 🗊 root@ubuntu: /etc/snmp

root@ubuntu:~# cd /etc/snmp/ root@ubuntu:/etc/snmp# cp -a snmpd.conf snmpd.conf.bak root@ubuntu:/etc/snmp# vi snmpd.conf

#### #agentAddress udp:127.0.0.1:161 ##批注此行

| 🥹 🗇 🗊 root@ubuntu: /etc/snmp                                                                                                    |                      |    |
|----------------------------------------------------------------------------------------------------|----------------------|----|
| <pre>14 # Listen for connections from the local system onl<br/>15 #agentAddress udp:127.0.0.1:161<br/>16 # Listen for connections on all interfaces (both I<br/>17 agentAddress udp:161,udp6:[::1]:161</pre> | y<br>Pv4 *and* IPv6) |    |
| 18<br>19<br>"snmpd.conf" 194L, 6941C written                                                                                                    | 15,1                 | 6% |

rocommunity public 192.168.2.7/32 ##添加 read-only 的组名 public,允许 N-Reporter(IP 192.168.2.7)

access。

| 😣 🖨 🗊 root@ubuntu: /etc/snmp                                                                                                    |                  |         |
|----------------------------------------------------------------------------------------------------|------------------|---------|
| 47 #<br>al host<br>48 #rocommunity public localhost<br>49 rocommunity public 192.168.2.7/32<br>50                                                                                                    | Full access from | the loc |
| "snmpd.conf" 194L, 6941C written                                                                                                    | 50,0-1           | 24%     |
| vi /etc/default/snmpd                                                                                                    |                  |         |
| 🛞 🔿 🗊 root@ubuntu: /etc/snmp                                                                                                    |                  | 2       |
| root@ubuntu:/etc/snmp# vi /etc/default/snmpd                                                                                                    |                  |         |
| export MIBDIRS=/usr/share/snmp/mibs                                                                                                    |                  |         |
| 😣 🔿 💿 root@ubuntu: /etc/snmp                                                                                                    |                  |         |
| <pre>3 # Don't load any MIBs by default.<br/>4 # You might comment this lines once you have the MIBs<br/>5 export MIBS=/usr/share/snmp/mibs<br/>6<br/>7 # snmpd control (yes means start daemon).</pre> | downloaded.      |         |
| 8 SNMPDRUN=yes                                                                                                    |                  |         |
| 9<br>"/etc/default/snmpd" 19L, 688C written                                                                                                    | 6,0-1            | 16%     |
| /etc/init.d/snmpd start ##启动 snmpd                                                                                                    |                  |         |
| 😣 🔿 🗊 root@ubuntu: /etc/snmp                                                                                                    |                  |         |

root@ubuntu:/etc/snmp# /etc/init.d/snmpd start
 \* Starting network management services:

### 5.N-Reporter 添加 Host MIB 设备

浏览器 URL 输入 http://\$N-Reporter\_IP,本例输入"http://192.168.2.7"。输入 N-Reporter 管理员用户 /密码,默认 admin/admin,鼠标左点 [Login],登入 N-Reporter Web。

| () () () () () () () () () () () () () ( | P - C <u>@ 192.168.2</u> .7                      | ×                                                                                                    | - □ ×    |
|------------------------------------------|--------------------------------------------------|----------------------------------------------------------------------------------------------------|----------|
|                                          |                                                  | and the second second se |          |
|                                          |                                                  |                                                                                                    |          |
|                                          |                                                  |                                                                                                    |          |
|                                          |                                                  |                                                                                                    |          |
|                                          |                                                  |                                                                                                    |          |
|                                          | N-KEPOPTEP                                       |                                                                                                    |          |
|                                          | 2 admin                                          |                                                                                                    |          |
|                                          | P                                                |                                                                                                    |          |
|                                          | Login                                            |                                                                                                    |          |
|                                          | Remember Me Forget Password                      |                                                                                                    |          |
|                                          |                                                  |                                                                                                    | <i>y</i> |
|                                          |                                                  |                                                                                                    |          |
|                                          |                                                  |                                                                                                    |          |
|                                          |                                                  |                                                                                                    |          |
|                                          | Copyright © 2009 N-Partner. All rights reserved. |                                                                                                    |          |
|                                          |                                                  |                                                                                                    | >        |

鼠标左点[接收设备 / SNMP 监控设备 ]。

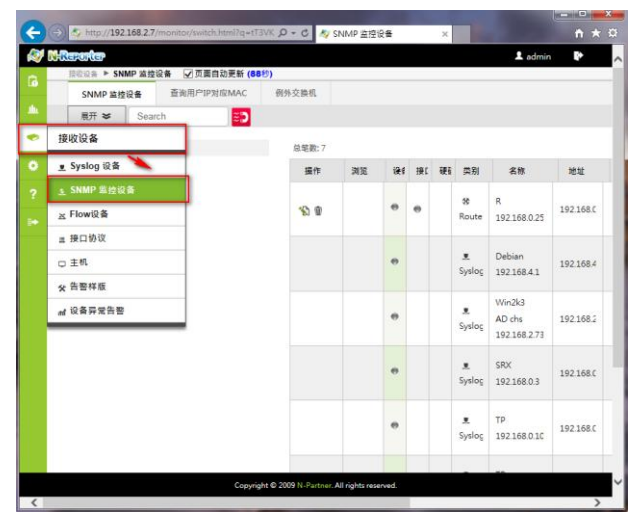

鼠标左点[ 搜寻交换机 ]。[ 区域 ]选择 HOST Mib 设备所在的区域,本例选择默认 Root。[ 单一 IP 或网段 ]输入 HOST Mib IP,本例输入"192.168.2.82"。[ SNMP 设置]中[ Read Community ]输入"public", [ Version ]选 2c。左点[ 确定 ]。

| <del>(</del> - | > 🎝 http://192.168.2.7 | /monitor/switch.html?q=tT3 | VKP8Dn4qahlCbxS | v → ¢        | 🔷 SNMP 监             | 空设备             | ×         | _        |         | n ★ ¤ |
|----------------|------------------------|----------------------------|-----------------|--------------|----------------------|-----------------|-----------|----------|---------|-------|
| A 100          | Reporter               |                            |                 |              |                      |                 |           |          | 💄 admin | P /   |
| G              | 接收设备 ▶ SNMP 监控         | 设备 ☑ 页面自动更新 (93            | 秒)              |              |                      |                 |           |          |         |       |
| <b>6</b> .     | SNMP 监控设备              | 查询用户IP对应MAC                | 例外交换机           |              |                      |                 |           |          |         |       |
| _              | 展开 ❤ Sear              | rch [ 🔊                    |                 |              |                      |                 |           |          | _       |       |
| •              | 🖟 🗷 Root (7)           |                            | 总笔数:7           | 搜寻交          | 與机                   |                 |           | ×        |         |       |
| ۰.             |                        |                            | 操作              | step 1       | 177.4                | t Poot          |           |          | 设备叙述    | 交换机种: |
| ?              |                        |                            |                 |              |                      | g. Noot         |           | <u> </u> |         |       |
|                |                        |                            | <b>S</b>        |              | 地寻坊田                 |                 |           |          |         | -     |
| -              |                        |                            |                 | step 2       | 单一IP或网络              | g: 192.168.2    | .82       |          |         |       |
|                |                        |                            |                 |              | IP 葫F                | <del>ار</del> . | 1.        |          |         |       |
|                |                        |                            |                 |              |                      | 最多只允许           | 搜寻255个交换机 |          |         |       |
|                |                        |                            |                 |              |                      |                 |           |          |         |       |
|                |                        |                            |                 |              | SNMP设置               |                 | •         |          |         | -     |
|                |                        |                            |                 |              | Read Comr            | nunity: publi   | ic        |          |         |       |
|                |                        |                            |                 |              | Write Comr           | nunity: priva   | te        |          |         |       |
|                |                        |                            |                 |              | V                    | ersion: 2c      |           | ~        |         |       |
|                |                        |                            |                 |              |                      |                 | - 🔪 🔳     | 和定 取消    |         |       |
|                |                        |                            |                 |              |                      |                 |           |          |         | -     |
|                |                        |                            |                 |              |                      |                 |           |          |         |       |
|                |                        |                            |                 |              |                      | <u>v</u>        | TP        |          |         |       |
|                |                        |                            | Copyrigh        | t © 2009 N-P | artner. All rights r | eserved.        |           |          |         |       |

[交换机搜寻结果]勾选 Host Mib 设备,本例设备为 NPARTNER-4CC73A。左点[新增]。

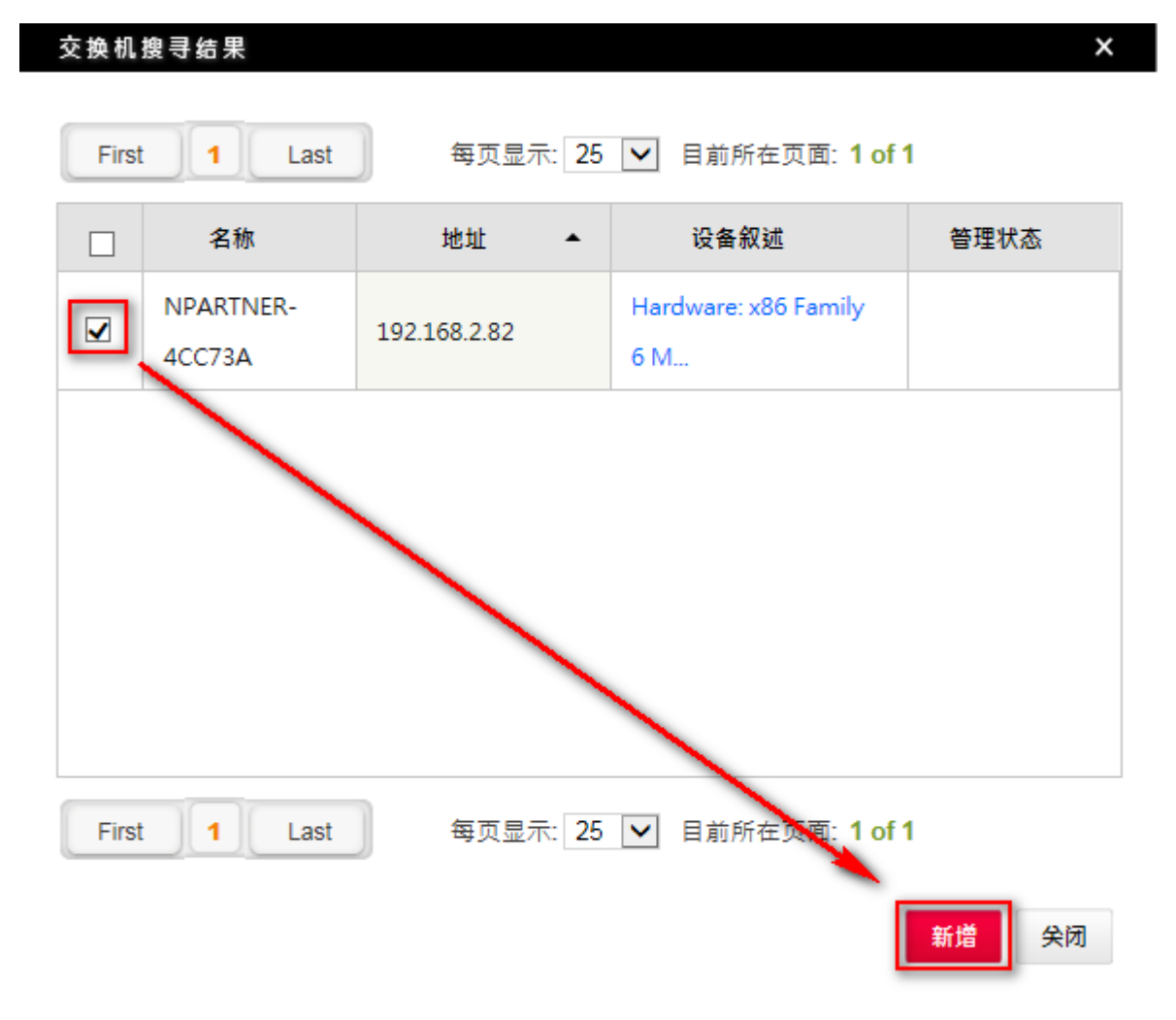

[名称]输入设备名称。[设备种类]下拉选单选[Host]。[监看样版]下拉选单选监看样版,本例 选预设样版"Default CPU(50) on, Memory Off, Icmp On"。[Model]选[Host Mib]。左点[确定]。

| <b>N</b> | NAKEPONEP |
|----------|-----------|

| 新增或编辑交换机设备 | ۵ X                                             |
|------------|-------------------------------------------------|
| 地址:<br>名称: | 192.168.2.82<br>Win2k3 192.168.2.82             |
| 设备叙述:      | Hardware: x86 Family 6 Model 37 Stepping 5 AT/A |
| 设备种类:      | Host                                            |
| 登录帐号:      |                                                 |
| 登录密码:      |                                                 |
| 监看样版:      | Default CPU(50) on, Memory Off, Icmp On         |
| Model:     | Host Mib                                        |
|            | 确定 关闭                                           |

注:N-Reporter 支援 SNMP v1、v2c、v3。

### 連絡資訊 N-Partner 公司連絡方式: TEL: +886-4-23752865 FAX: +886-4-23757458 有關技術問題請洽: Email: support@npartnertech.com Skype : support@npartnertech.com 有關業務相關問題請洽: Email: sales@npartnertech.com

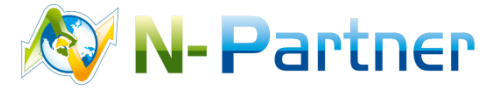